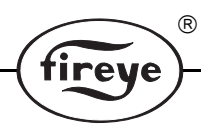

CU-56 APRIL 11, 2013

# FS700W Communication Software

for Fireye<sup>®</sup>45FS1/45UVFS1 Flame Signature™ Scanners using a Windows Based Operating System

# DESCRIPTION

The FS700W is a Windows based software program designed to expand on the capabilities of the 45FS1/45UVFS1 Flame Signature Scanner. The software program requires an IBM compatible PC and allows the user to communicate with the 45FS1/45UVFS1-1000, -1001 Signature Scanner to provide the following capabilities:

- Communicate with up to 128 Signature Scanners wired in a multi-drop wiring configuration via RS485.
- Upload/download flame signature configuration files to/from an IBM compatible PC.
- Create flame signal bar graphs (up to 12 bargraphs per screen).
- Review real time flame signal trend log.
- Review Fast Fourrier Transform of flame signal spectrum.
- Review time (oscilloscope) readout of flame signal, and flame signature configuration files.
- Review/program scanner setpoints remotely.

To assist the user in the operation of the scanner and this software program, the technical bulletins for the Signature Scanners (CU-32, CU-33) should be reviewed.

# HARDWARE REQUIREMENTS

The following represents the **minimum** hardware requirements for an IBM<sup>1</sup> compatible PC to run the FS700W communications software program:

- Windows<sup>2</sup> 95, 98: 32 MB memory
- Windows NT: 64 MB memory
- Color monitor with 600 x 800 resolution
- One communications (COMM) port
- RS232 serial I/O port and RS232 to RS485 converter<sup>3</sup>

# SOFTWARE REQUIREMENTS

Windows Based Operating System

<sup>&</sup>lt;sup>1.</sup> IBM is a registered trademark of International Business Machines, Inc.

<sup>&</sup>lt;sup>2.</sup> Windows is a registered trademark of Microsoft.

<sup>&</sup>lt;sup>3.</sup> Fireye recommends using either P/N EC485 or IC485 (optically isolated) RS232 to RS485 converter. Each includes a 110VAC to 12VDC power supply.

# TABLE OF CONTENTS

| Description1                           |
|----------------------------------------|
| Hardware Requirements                  |
| Wiring the Scanners for Communications |
| Installing the FS700W Software         |
| Software Overview                      |
| GETTING STARTED                        |
| Menus                                  |
| Password                               |
| Toolbar                                |
| Database                               |
| Site Information                       |
| Units Set-Up                           |
| Bargraphs Setup                        |
| Print Function                         |
| Scanner Configuration Screen           |
| Saving/Loading Configuration Files     |
| Overview Screen                        |
| Keypad/Display Screen                  |
| Bargraph Screen                        |
| Graph Screen                           |
| FFT Graph                              |
| Trend Graph                            |
| Time Graph (Oscilloscope)              |

R

fireye

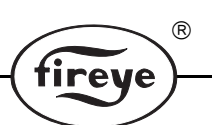

# WIRING THE SIGNATURE SCANNERS FOR REMOTE COMMUNICATIONS

The Signature Scanner(s) can be connected to an IBM compatible PC to allow the user to review flame status, system setpoints, and other operational information. The individual Signature flame scanners are connected via a data link (a single, twisted shielded pair wire, e.g.: Belden 8761) in a multi-drop (e.g.: daisy chain) wiring configuration. **Refer to bulletin CU-32 for wiring the Signature scanners in a multi-drop configuration.** The Signature flame scanners are then connected to a IBM compatible PC.

Up to 128 Signature scanners can be connected on a data link. However, when more than 32 scanners are connected together, or the total length of the data link exceeds 4,000 feet. repeaters (or amplifiers) are required to boost the signal. Consult the factory for information on the use of repeaters. The communication address of each scanner is programmed via the keypad/display of the scanner under the Setpoints menu. The mnemonic code = **COMM** (Communication Address). **NO TWO SIGNATURE SCANNERS CAN HAVE THE SAME COMMUNICATION ADDRESS.** 

# **DIRECT CONNECT**

The Signature scanners communicate over the data link via RS485. An RS232/RS485 converter is required for the RS232 Serial Comm Port of the IBM PC. Fireye recommends using either P/N EC485 or IC485 (optically isolated) RS232 to RS485 converter. Each includes a 110VAC to 12VDC power supply.

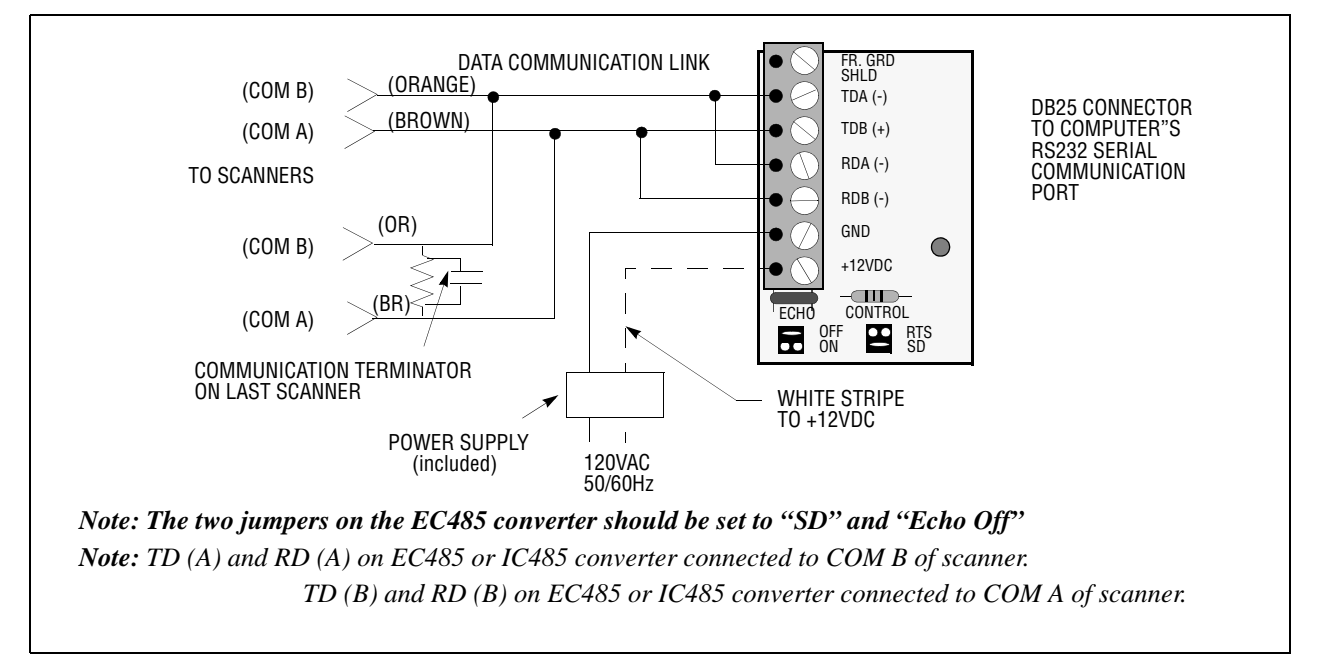

# EC485 WIRING

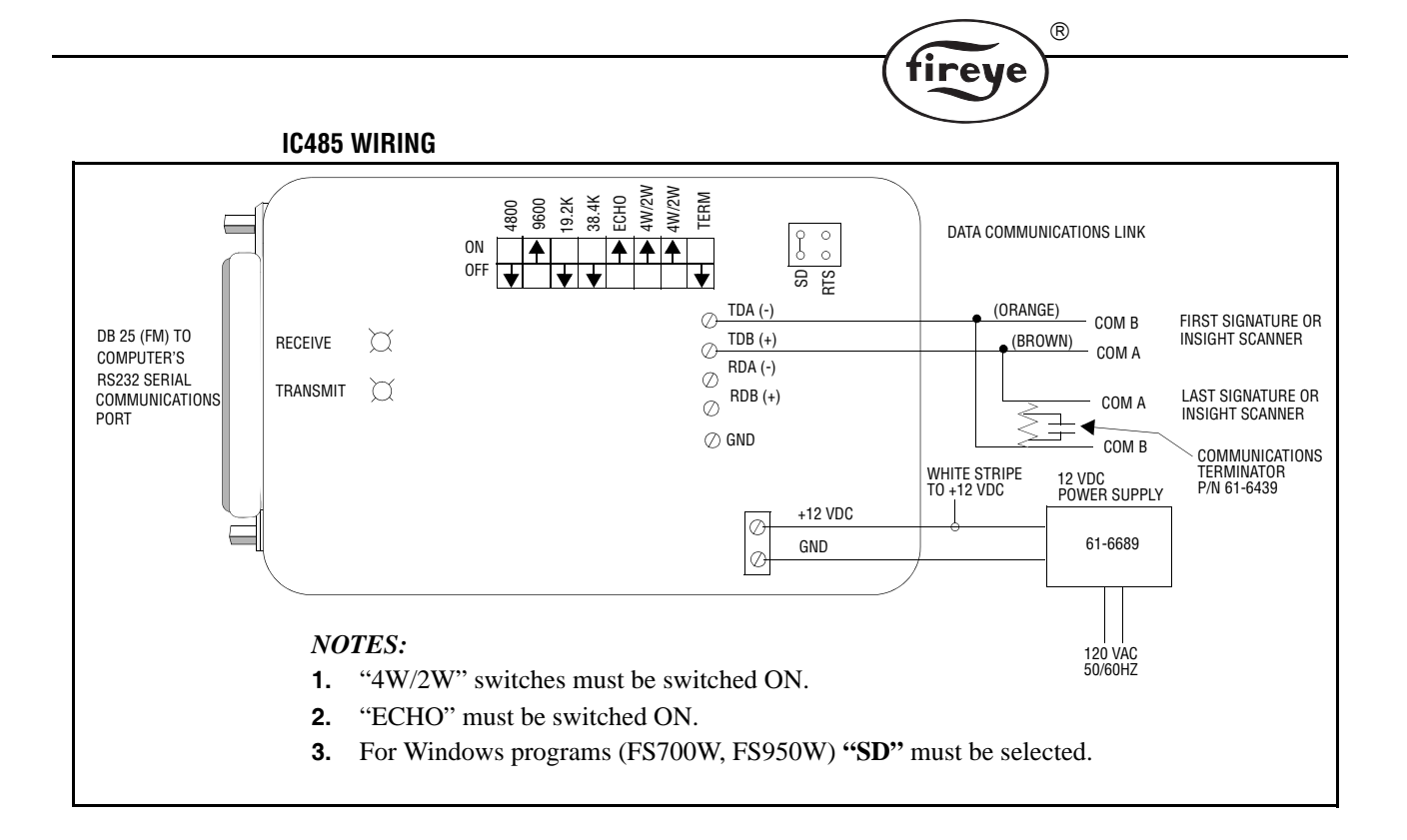

# **COMMUNICATION TERMINATOR**

The communication terminals on the Signature scanner (pins 4 & 6) must be terminated with the proper components to avoid signal distortion and communication errors. The FS700W software is packaged with a line terminator.

Line Terminator - 150 ohm resistor in parallel with a 0.047 microfarad capacitor. (P/N 61-6439).

The Line Terminator (P/N 61-6439) should be connected to the last Signature scanner in a multi-drop configuration (e.g.: at the end of the data link) as shown in the figure on the following page.

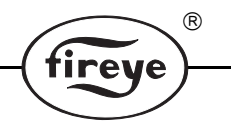

**To make your own terminators:** Line terminator is a 150 ohm resistor in parallel with a 0.047 microfarad capacitor. Solder their internal connections and insulate securely with shrink tube or tape.

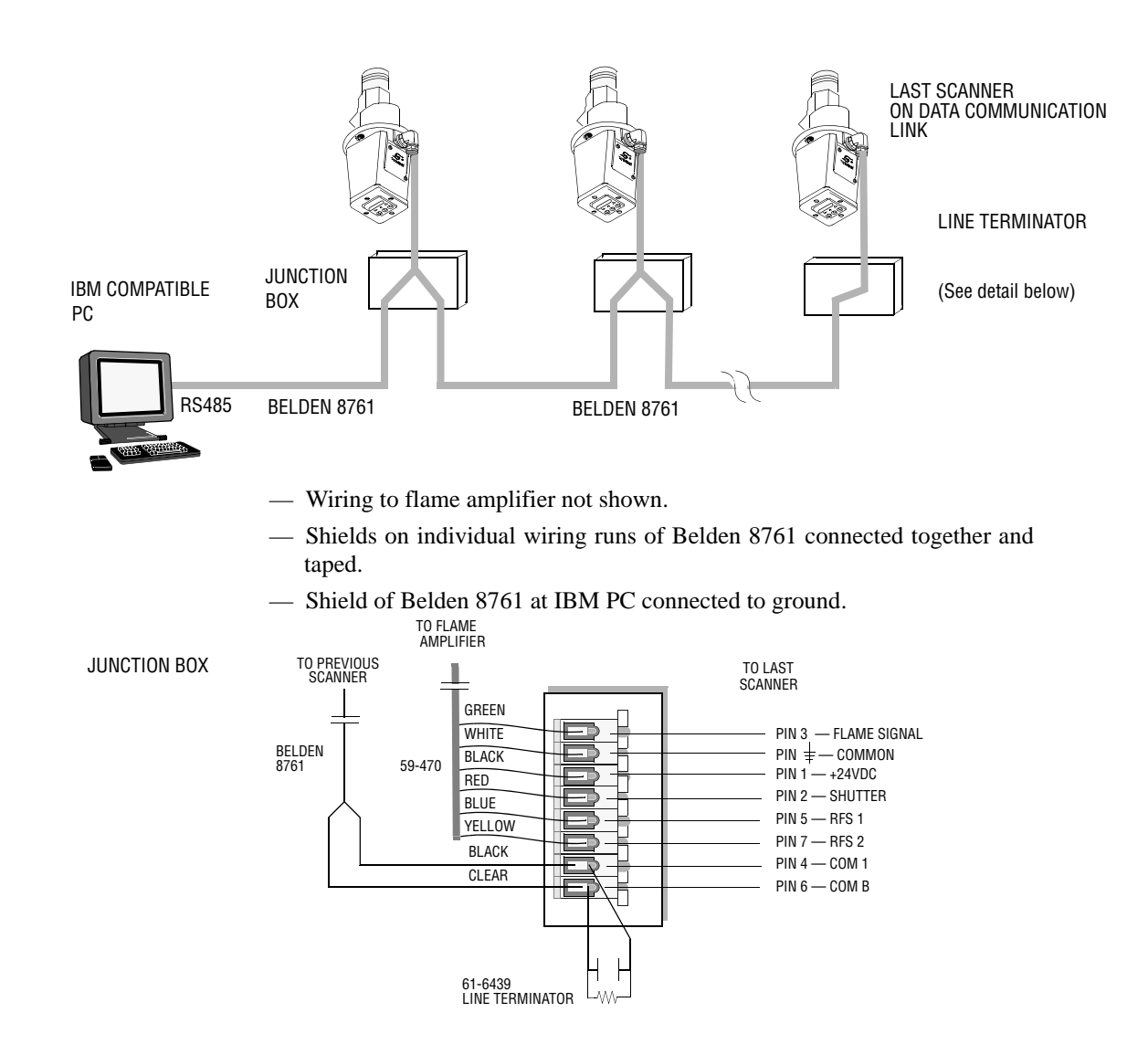

# **INSTALLING THE FS700W SOFTWARE**

- 1. Install P/N FS700W-1 CD-ROM
- 2. You will see "Copying files, please stand by".
- **3.** You will be prompted to close any open applications.
- **4.** You will be prompted to either accept C:\Program Files\FS700W as the destination directory, or you may change the destination.
- 5. You will be prompted to choose a "Program Group". The default will be "FS700W".
- 6. When complete, you will be prompted "FS700W Setup was completed successfully".

# **SOFTWARE OVERVIEW**

Following is a brief description of the available option screens:

**SYSTEM OVERVIEW** - Displays the flame on/off status of all of the connected scanners (up to a maximum 128).

irev

**REMOTE KEYPAD** - Displays an operational graphic of the keypad/display located on the rear of the Signature scanner. Up to 12 keypads may be displayed simultaneously.

TREND GRAPH - Trends the flame signal parameters versus time.

**FFT GRAPH-** (**FAST FOURRIER TRANSFORM**) - Displays the Fast Fourrier Transform (or frequency spectrum) graphic of the flame signal.

TIME GRAPH (OSCILLOSCOPE) - Displays the flame signal as seen using an oscilloscope.

**SCANNER CONFIGURATION FILES** - Displays the information associated with each of the four flame signature files. This screen also allows the user to upload and download the files to/from an IBM PC to a Signature scanner.

**BARGRAPH SCREEN(S)**- Displays a flame signal bargraph, as well as flame "quality" and temperature for up to 12 scanners per screen.

# **GETTING STARTED**

When the FS700W is installed and opened for the first time, the user will be prompted to enter the "COMPANY NAME" and the FS700W software "SERIAL NUMBER". The serial number is printed on the original CDROM. These fields must be completed before the software will operate.

#### To activate the FS700W software and gain access to all its features you must first:

- 1. CREATE and OPEN a "Database."
- 2. ADD a "Site."
- **3.** CONNECT to a Site and SET-UP the "Units" at the Site.
- **4.** SET-UP "Bargraph" screen(s).

#### **CREATE and OPEN a "Database"**

Left mouse click on "DATABASE"

Left mouse click on "CREATE"

Type in a data base name, e.g. "XYZ POWER COMPANY"

Left mouse click on "OPEN"

#### ADD a "Site"

Left mouse click on "SITE"

Left mouse click on "ADD"

Type in a site "DESCRIPTION" e.g. "BOILER No. 1"

Verify that the Baud Rate is set at "9600" and the Parity at "NONE"

Verify that the appropriate computer communications "PORT" is selected

Left mouse click on "SAVE"

#### CONNECT to a Site and SET-UP the "Units" at the Site

Left mouse click on "SITE" Left mouse click on "CONNECT" Select the site to be connected (e.g. Boiler No. 1) and click on "OK" The software will now display the "Setup Units / Units at site" screen.

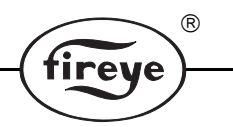

You may now manually enter the communication addresses, and scanner "type" (Infrared or Ultraviolet) of all the scanners on Boiler No. 1. (You may alternately use the "DISCOVER" and "VERIFY" functions detailed later in this document).

You must manually enter a "DESCRIPTION" for each unit, e.g. B1A (representing burner 1A scanner).

When the "UNITS at SITE" screen is completed, click on "SAVE", then click on "OK" to exit the screen.

The FS700W main screen will now be displayed.

At this time you may view the various OVERVEW, KEYPAD, GRAPH, and CONFIGURATION screens for all scanners identified on the "Units at Site" screen.

## SET-UP "Bargraph" Screens.

To create BARGRAPH screens, left mouse click on "SETUPS" then "BARGRAPHS."

The "BARGRAPH SELECTIONS" screen will now be displayed showing all scanner addresses and descriptions identified on the "Units at Site" screen.

Type in a Bargraph screen "name", e.g. "LEVEL 1". The user may either manually type in the "LOCATIONS" and click on the "SELECT" column as described below or may instead click and drag the individual "ADDRESS" to the desired "LOCATION."

Type in the "LOCATION" (positions) where you would like the individual bargraphs to appear on the bargraph screen, e.g. type "11" in the "LOCATIONS" column next to the appropriate "description" if you want a bargraph to appear in the middle of the screen.

Left mouse click in the "SELECT" column to confirm the location. You may place up to 12 bargraphs on one bargraph screen. Avoid locating two scanners adjacent to each other (e.g. locations 11 and 12) as they will overlap.

When you have completed the first bargraph screen, click on "SAVE." You may create as many bargraph screens as necessary. To create an additional bargraph screen click on "New Screen" in the pull-down menu where the Bargraph screen name appears.

When all bargraphs are complete, click on "CANCEL" to exit the screen.

The FS700W main screen will now be displayed.

| 圙F           | s 700\ | w            |        |          |         |          |                |              | _ 🗆 × |
|--------------|--------|--------------|--------|----------|---------|----------|----------------|--------------|-------|
| <u>F</u> ile | ⊻iew   | <u>S</u> ite | Setups | Displays | Options | Database | <u>W</u> indow | <u>H</u> elp |       |
|              |        |              |        |          |         |          |                |              |       |

# **FS700W MENUS**

The Menus contain all the options and functions available to the user. Each Item on the menu will drop down to show the sub-items under each major heading. When the program is started and no site has been connected the sub-items under the major items of "Setups" and "Displays" will be disabled since they require a connection to a Site. On the initial use of the program before a database has been created the "Site" Menu item will also be disabled because the database is the entity that contains the Sites. Once the database has been created and selected, and the Site has been connected, all the menu items are active.

R

tireye

The FS700W Software is controlled by the menus and toolbar buttons that appear at the top of the screen.

#### File

The "File" Item drops down to show "Print," "Close Keypads," and "Exit."

| 💼 FS700W — S                   | Site dav | retest   |         |          |                | _ 🗆 🗙        |
|--------------------------------|----------|----------|---------|----------|----------------|--------------|
| <u>F</u> ile ⊻iew <u>S</u> ite | Setups   | Displays | Options | Database | <u>₩</u> indow | <u>H</u> elp |
| Print<br>Close Keypads         |          | ABC 📰    |         |          |                |              |
| Exit                           |          |          |         | 6/11/99  | 4:24 Pt        | M //         |

# Print

The "Print" Item will print the currently active screen.

#### **Close Keypads**

The "Close Keypad" Item allows the user to close all the keypads at once. There could be up to 12 of these keypads open at one time.

# Exit

The "Exit" Item will close the program.

#### View

The "View" Item drops down to show "Toolbar" and "Status bar.""

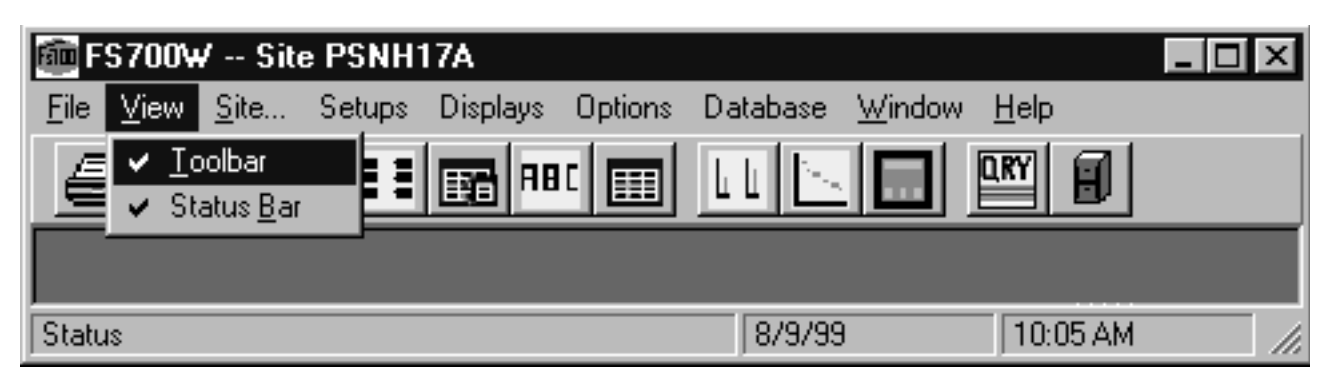

### Toolbar

The "Toolbar" Item toggles the Toolbar on and off.

#### Status bar

"Status bar" Item toggles the "Status bar" on and off.

![](_page_8_Picture_0.jpeg)

Site

The "Site" Item drops down to show "Connect," "Disconnect," "Add," "Modify", and Remove."

| 廊 F          | S700¥               | / Site       | PSNH <sup>·</sup> | 17A      |         |          |                | _ [          | ١×        |
|--------------|---------------------|--------------|-------------------|----------|---------|----------|----------------|--------------|-----------|
| <u>F</u> ile | $\underline{V} iew$ | <u>S</u> ite | Setups            | Displays | Options | Database | <u>W</u> indow | <u>H</u> elp |           |
|              |                     | <u>C</u> or  | nnect             |          |         |          |                |              |           |
|              |                     | <u>D</u> is  | connect           |          |         |          |                |              |           |
|              |                     | Add          | ±                 |          |         |          |                |              | н. н<br>1 |
|              |                     | <u>M</u> o   | dify              |          |         |          |                |              |           |
|              |                     | <u>R</u> er  | move              |          |         |          |                |              |           |
| 1 ×          |                     |              |                   |          |         |          |                |              |           |
| Statu        | IS                  |              |                   |          |         | 8/9/99   | 3              | 10:08 AM     | _ //      |

# Connect

The "Connect" Item sets up and opens the serial port for communication with the scanners. If a Site was previously opened it will be closed along with all the open screens before the new Site is Opened.

# Disconnect

The "Disconnect" Item closes the serial port and any open screens.

# Add

The "Add" Item creates another site in the database.

# Modify

The "Modify" Item allows the parameters of the selected Site to be changed. Any changes made will not take effect until the Site is "Connected" again.

# Remove

The "Remove" Item deletes a Site from the database.

# Setups

The "Setups" Item drops down to show "Bargraphs" and "Units."

![](_page_8_Picture_16.jpeg)

# Bargraphs

The "Bargraphs" Item allows the selection and positioning of scanners on the bargraph screen.

# Units

The "Units" Item allows the setup and identification of all the scanners that are connected.

| FS700₩ Site PSNH1                             | 17A                                                                        |                   |                |                      | _ 0     | X   |
|-----------------------------------------------|----------------------------------------------------------------------------|-------------------|----------------|----------------------|---------|-----|
| <u>F</u> ile <u>V</u> iew <u>S</u> ite Setups | Displays Options                                                           | Database          | <u>W</u> indow | <u>H</u> elp         |         |     |
|                                               | Bargraphs Displ<br>Graphs<br>Keypad Display.<br>Scanner Config<br>Overview | ay<br><br>uration |                |                      |         |     |
|                                               | Overview                                                                   |                   |                | · * • • •<br>• * • • | 1.<br>1 |     |
|                                               |                                                                            | 8/9/99            |                | 10:54 AM             |         | 11. |

# Displays

The "Displays" Item drops down to show "Bargraphs Display," "Graphs," "Keypad Display," "Scanner Configuration" and "Overview."

# **Bargraphs Display**

The "Bargraphs Display" Item shows the Flame On/OFF bargraph screen.

# Graphs

The "Graphs" Item allows the user to view the FFT, Trend, and Time Graphs for the available scanners. Up to 4 graphs can be open at one time.

fireye)

# **Keypad Display**

The "Keypad Display" Item shows the remote keypad which can be used for the programming of an individual scanner. Up to 12 keypads can be open at one time.

# **Scanner Configuration**

The "Scanner Configuration" Item allows for the display, editing and saving of the internal scanner files.

# Overview

The "Overview" Item shows the status and parameters for all scanners in the system.

# Options

The "Options" Item drops down to show "Temperature Units," "Colors," "Logging,"

"Change Password" and "Alarm."

![](_page_10_Picture_0.jpeg)

R

fireye

# **Temperature Unit**

The "Temperature Units" sub-item allows the user to choose either Fahrenheit or Centigrade for displayed temperatures.

# Colors

"Colors" allows the user to select the colors and line styles for each of the scanners shown on the "Graphs," "Bargraphs" and the "Overview" screens.

R

tireu

|               |             | Color |      | Style      |
|---------------|-------------|-------|------|------------|
| Time Graph    | Line        |       |      | <u>117</u> |
| Trend Graph   | Slope       |       |      |            |
|               | Amplitude   |       |      |            |
|               | Regresssion |       |      |            |
| FFT Graph     | Dots        |       |      |            |
|               | Memory      |       |      |            |
|               | Scanner 1   |       |      | <u></u>    |
|               | Scanner 2   |       |      |            |
|               | Scanner 3   |       | - T- | <u> </u>   |
|               | Scanner 4   |       |      |            |
|               | Scanner 5   |       |      |            |
|               | Scanner 6   |       |      |            |
| lar Graphs    | Flame ON    |       |      |            |
|               | Flame OFF   |       |      |            |
| ext Highlight | Flame ON    |       |      |            |
|               | Flame OFF   |       |      |            |
|               | Comm Emor   |       |      |            |

The colors and line styles are saved in the Windows registry and remain with the PC and not the database.

# FFT Toolbar

When viewing the FFT screen, this selection allows the user to change the FFT background color and engage 3D views.

## Graph Colors OFF

If you select a custom color for the Graph screens, then later decide you prefer the default Windows color, click on Graph Colors OFF. You must then close the screen and then re-open it for the change to take effect.

#### **Graph Legends**

When viewing more than one scanner on the FFT screen, this selection allows the user to display the color code/description for the selected scanners.

![](_page_12_Picture_0.jpeg)

# Logging

The "Logging" function is active only when the "OVERVIEW" or "Bargraph" screen is running. (Refer to "Overview" and "Bargraph" screen sections).

## Change Password

The initial value of the Password is "fireye." The "Change Password" Item allows the user to set the password that is used in the "Keypad" and "Scanner Configuration" Screens. Passwords are case sensitive.

## Alarm

"Alarm" allows the user to turn on and off the Alarming features for the "Overview" screen. The Alarm drops down to show "Overview Alarming On" and "Set Overview Alarm Values." (See "Overview" screen section).

![](_page_12_Picture_7.jpeg)

# **Overview Alarming On**

The "Overview Alarming On" Item turns on the feature of logging the overview data whenever one of the parameters is outside the chosen limits. (See "Overview" screen section).

# Set Overview Alarm Values

The "Set Overview Alarm Values" Item lets the user select upper and lower limits for the various parameters. If Alarming is On the data will be recorded to disk when these limits are exceeded. *The user must be running the "OVERVIEW" screen for this function to be active*. (See "Overview" screen section).

# Database

The "Database" Items drops down to show "Open," "Create" and "Delete."

| 靤F           | S700¥ | <b>√</b> – \$ | Site dav | etest    |                  |                          |         |              | -       |  |
|--------------|-------|---------------|----------|----------|------------------|--------------------------|---------|--------------|---------|--|
| <u>F</u> ile | ⊻iew  | <u>S</u> ite  | Setups   | Displays | Options          | Database                 | Window  | <u>H</u> elp |         |  |
| 8            | H     | ×             |          | ABC      |                  | Open<br>Create<br>Delete |         |              |         |  |
| Status       | 6     |               |          |          | anne adhaire ann |                          | 6/11/99 | I            | 4:31 PM |  |

#### Open

"Open" allows the user to Select the database that will be used.

#### Create

"Create" allows the user to create a new database that can be used to contain all the units of a site.

# Delete

The "Delete" Item allows the user to select a database to be deleted.

**Note:** When you select the database to be deleted, clicking on the "OPEN" button executes the delete command.

|                                                 | (        | fireye                                                                               |       |
|-------------------------------------------------|----------|--------------------------------------------------------------------------------------|-------|
| im FS700₩ Site PSNH17A                          |          |                                                                                      | _ 🗆 🗡 |
| <u>File View Site</u> Setups Displays Options D | )atabase | <u>W</u> indow <u>H</u> elp                                                          |       |
|                                                 |          | <u>C</u> ascade<br>Tile <u>H</u> orizontal<br>Tile ⊻ertical<br><u>A</u> rrange Icons |       |
|                                                 |          | ••••••                                                                               |       |
|                                                 | 8/9/99   | 10:58 AM                                                                             |       |

#### Window

The "Window" Item drops down to show "Cascade," "Tile Horizontal," "Tile Vertical" and "Arrange Icons."

**R** 

#### Cascade

The "Cascade" Item shingles the dialog forms currently in use.

#### **Tile Horizontal**

The "Tile Horizontal" Item will first divide the screen horizontally with dialogs above and below each other.

#### **Tile Vertical**

The "Tile Vertical" Item will first divide the screen vertically with dialogs appearing beside each other.

#### **Arrange Icons**

The "Arrange Icons" Item will arrange the icons for any minimized dialogs at the bottom of the screen.

#### Help

The "Help" Item drops down to show "About FS700W."

| 癫F           | s700¥      | / Site       | PSNH1  | 17A      |         |          |                | _            | Π×       |
|--------------|------------|--------------|--------|----------|---------|----------|----------------|--------------|----------|
| <u>F</u> ile | ⊻iew       | <u>S</u> ite | Setups | Displays | Options | Database | <u>W</u> indow | <u>H</u> elp |          |
| ē            | } <u>⊢</u> | - M          |        | EE AB    |         |          |                | About FS70   | 0w       |
|              |            |              |        |          |         |          |                |              |          |
|              |            |              |        |          |         |          |                |              |          |
|              |            |              |        |          |         |          |                |              | *        |
|              | <u> </u>   |              |        |          |         | <u></u>  |                |              | <u>.</u> |
|              |            |              |        |          |         | 8/9/99   |                | 10:59 AM     | //_      |

## About FS700W

"About FS700W" shows the Software version numbers and for non-NT operating systems it also can show the system information. It will display the user-entered "COMPANY NAME" and "SERIAL NUMBER."

# FS700W TOOLBAR

![](_page_14_Figure_1.jpeg)

The Toolbar buttons allow quick access to some of the Menu Items.

# Print

"Print" will print the currently active screen.

#### Connect

"Connect" sets up and opens the serial port for communication with the scanners. If a Site was previously opened it will be closed along with all the open screens before the new Site is Opened.

R

tireve

#### Disconnect

"Disconnect" closes the serial port and closes any open screens.

#### Units at Site

"Units at Site" allows the setup and identification of all the scanners that are connected.

#### **Bargraphs Setup**

"Bargraph Setup" allows the selection and positioning of scanners on the bargraph screen.

#### **Scanner Configuration**

"Scanner Configuration" allows for the display, editing and saving of the internal scanner.

#### **Overview Display**

"Overview Display" shows the status and parameters for all scanners in the system.

# Bargraphs

"Bargraphs Display" shows the Flame On/OFF bargraph screen.

#### Graphs

"Graphs" allows the user to view the FFT, Trend, and Time Graphs for the available scanners. Up to 4 graphs can be open at one time.

#### Keypad

"Keypad Display" allows for the remote programming of an individual scanner. Up to 12 keypads can be open at one time.

#### Database

"Database" allows the user to Select the database that will be used.

# DATABASE

![](_page_15_Picture_1.jpeg)

The FS700W uses an Access database to store program information. The registry maintains the current database identification so that the user does not have to select the database each time the program is started. A blank database is included with the installation kit and installed on the user's system. The database is located in C:\fireye and is named FS700W.mdb. From the Database menu the user can select other databases to run and can create a new Empty database or Delete an existing Database.

ire

# SITE INFORMATION

The Site is the top-level control of the FS700W data. The Site contains the communications parameters and all records involving the Scanners are attached to a Site. For use with Signature Scanners the Baud Rate should be 9600 with Parity set to None. The port setting depends on the PC availability. For a Windows NT operating system check the NT System box to allow better communications. The Description field is a required entry.

# Connect

Connecting to a Site opens and initializes the Comm Port, and loads in the Scanner records associated with the Site. If a Site is already connected it will be first disconnected and all screens closed.

#### Modify

The Modify allows the user to view any Site and make changes that can be saved. Modifying a Site will have no effect on the current operation until it is connected again.

### Add

Allow the user to create a new site. The new site must be connected before it is used.

![](_page_15_Picture_11.jpeg)

The Disconnect closes the port and also closes any open screens. The disconnect will also disable the Menu Items and buttons that require site information such as the displays and

screen setups.

# **UNITS SETUP**

The "Setup Units" screen is used to describe all the units that will communicate at the selected Site. This screen is a Modal screen, no other screens can be brought up until this one is closed.

R

ireu

![](_page_16_Figure_2.jpeg)

The fields on the "Setup Units" screen are saved in memory and in the database to maintain the essential information about the scanner units that are in use at this Site. The "Address" and "Description" are used throughout the program. In the "DESCRIPTION" column you would enter the burner "name" or location e.g. B1A (for burner 1, scanner A). The "Address" is the Modbus Address associated with a particular scanner. The "Address" can either be entered by the user or filled in by the "Discover" command button. The "Type" (45FS1, 45UVFS1 or OTHER) can be entered by the user or filled in by the "verify" button. The "Description" is a user entered description or name for the particular scanner. The "Status" is returned by the "Discover" or "Verify" buttons.

*Note: The Setup Units screen must be closed before you can open other screens.* 

#### Discover

The "Discover" button first clears the screen and then polls for all 128 Modbus addresses. Responses are added to the display with their "Address" and "Status."

#### Verify

The "Verify" button checks all the listed units by sending the read EEPROM command. This function fills in the "Type" and "Status" for each "Address."

#### Save

The "Save" button" writes the "Address," "Type," and "Description" to the database with its associated Site. The information is also maintained in memory when the screen is closed.

Note: The "Discover" and "Save" sequence should only be used when initially setting up the "Units" at Site". If this sequence is used a second time, (e.g. using "Discover" to insert units that may not have initially been on-line, rather than using the "Insert" function), when Saved, all units may be duplicated on the list. If this occurs, however, the duplications can be removed via the "Delete" function.

# Restore

The "Restore" button reads all the unit information for the selected Site from the database and then fills the Screen.

R

re

## Delete

The "Delete" button removes the highlighted scanner from the database.

# Insert

The "Insert" button will insert a new blank line between two addresses on the Units at Site screen. Place the cursor on the line *below* where you want the *new* line, then depress "Insert".

# OK

The "OK" button only saves the information in memory and any changes will be lost when the program is closed or the Site is changed. As long as the program is running, this information will be used throughout all the screens.

#### Cancel

The "Cancel" button can be used to stop the "Discover" and "Verify" processes. The "Discover" and "Verify" commands will leave the screen in the condition it was in at the point when "Cancel" was used.

# **FS700W BARGRAPHS SETUP**

![](_page_17_Picture_11.jpeg)

The "Bargraph Selection" screen is used to design and save the Bargraph Screens in the database.

|                  |                        | ABC                                          |       |         |                               |                   |
|------------------|------------------------|----------------------------------------------|-------|---------|-------------------------------|-------------------|
| 💼 BarGraph Sele  | ctions                 |                                              |       |         |                               | _ 🗆 ×             |
| Bardraph         | BOILER1                | •                                            |       |         |                               |                   |
| Units Select     | ted for Scr<br>Address | BNR1<br>BNR1<br>BNR2<br>BNR3<br>BNR4<br>BNR5 |       |         | Loca<br>1<br>3<br>5<br>7<br>8 |                   |
| Bargraph Locatio | BNR2                   | 4                                            | BNR3  | 6       | BNR4                          | Save              |
| BNR5 9           | BNR6                   | 11                                           | BNR7  | 13      | BNR8                          | Restore<br>Delete |
| BNR9 16          | BNR10                  | 18                                           | BNR11 | 20      | BNR12                         | Cancel            |
|                  |                        |                                              |       | 10/3/33 |                               | 11.30 AM          |

![](_page_18_Picture_0.jpeg)

The "Bargraph Selections" Screen shows all the scanners at the site as defined with the "Setup Units" Screen. The Combo box at the top of the selection screen contains the currently defined "Bargraph Screens". The user can select an existing screen to edit or begin with a new screen. Once the "Location" for a bargraph is entered (see "Location layout" at bottom of the selection screen) the "Select" box can be checked. A highlighted position will appear on the "Bargraph Locations" window at the bottom of the selection screen. As an alternative method, the scanner "Address" can be dragged down and dropped on the desired position. To remove a bargraph from a "Bargraph Screen" just uncheck the "Select" box. The Bargraphs of scanners placed directly beside each other (such as positions 4 and 5) will overlap each other on the screen.

The "Bargraph Selection" screen depends on the available scanners being stored in the backing array for scanner units. The backing array for scanner units is filled by the "Setup Units" screen. All scanners entered in the Units screen will appear in the scrolling section at the top of the screen.

*Note:* When creating a name for a bargraph screen, you should limit the name to 10 characters or less. A longer name will not be accepted and will result in an error message. **Save** 

The "Save" button must be used to save the "Bargraph Screen" to the database before it can be used. The "Bargraph Screen" information is not maintained in memory. A screen name can only be used once for each site. A duplicate name will overwrite the original when it is saved.

#### Restore

The "Restore" button is used to read in the selected "Bargraph Screen" information from the database. The screen will be cleared and the selection will be displayed again effectively removing any unsaved changes that have been made.

# Delete

The Delete" button will remove the currently displayed "Bargraph Screen" from the database.

#### Cancel

The Cancel closes the screen without saving anything.

# **PRINT FUNCTION**

![](_page_18_Picture_12.jpeg)

The print function will send a screen shot of the currently active screen to the printer.

# SCANNER CONFIGURATION SCREEN

| П |   |
|---|---|
|   | L |

The "Scanner Configurations" screen allows for the viewing, editing and saving of the internal Scanner files.

tirev

| File A                              | File B    | File C                   | File F |
|-------------------------------------|-----------|--------------------------|--------|
| Flame failure Resp. Time (FFRT);    | 6 Seconds | Min Slope ON (X1);       | -14.9  |
| Backgrnd Failure Resp. Time (BFRT); | 6 Seconds | Max Slope ON (X2);       | -5.7   |
| On-Time Delay (OTD);                | 2 Seconds | Min Amp ON (X3);         | -14.8  |
| Temperature Units                   | C         | Max Amp ON (X4)          | -12.9  |
| Fuel (F);                           | GAS       | Min Regress ON (×5)      | 0.005  |
| Burner (B);                         | MECH      | Max Regress ON (X6)      | 0.012  |
| Amplifier (AMP);                    | 2000      | Min Slope OFF (X7)       | -60    |
| Total Flame Failure Frequency (FRS) | 25 Hz     | Max Slope OFF (X8)       | -20.9  |
| Total Flame Failure Threshold (XE)  | -21 db    | Min Amp OFF (X9)         | -50    |
| Gain Channel                        | Low       | Max Amp OFF (XA)         | -20.8  |
| Gain Voltage                        | 0.86 VDC  | Min Regress OFF (XB)     | 0.022  |
| Scanner Temp at Learn Time          | 25 C      | Max Regress OFF (XC)     | 0.3    |
| Frequency Used For Scanning (XF)    | 40 Hz     | ĺ                        |        |
| Communications Addresss (COMM);     | 1         | Remote File Select (RFS) | OFF 💌  |
| Scanner File CRC16                  | 233 Hex   | Last File In Use         | A      |
|                                     |           | Max Temperature          | 65 C   |

The Scanner Configuration shows the contents of the A, B, and C files of the current Scanner along with F the Factory Defaults. The "Previous" and "Next" buttons cycle through all the available scanners as defined on the "Unit Setup" screen. The "Select" button allows the user to select the scanner from a list of all scanners available at the site. The fields appearing below the line are the same for the A, B and C files. The "Refresh" button updates the screen (re-reads the data from the scanner).

#### Menus

The Menu at the top of the Scanner Configuration Screen contains several Items that activate scanner functions. The Items "File," "File Options," and "Scanner Options" all drop down.

#### File

The "File" Item drops down to show "Print," "Enable Flame Data" and "Enable Configuration Edit."

#### Print

The print function will send a screen shot of the currently active screen to the printer.

#### **Enable Flame Data**

(For Fireye Factory use only).

#### **Enable Configuration Edit**

When enabled, the user may edit the scanner configuration *on the configuration screen*, and then download the new configuration to the scanner. This option is an alternative to using the *keypad screen* to change scanner configuration.

![](_page_20_Picture_0.jpeg)

Note: To save and download scanner files, refer to "Instructions" at the end of this section.

#### **File Options**

The "File Options" Item drops down to show "Default Settings," "Load From File" and "Save to File."

#### **Default Settings**

"Default Settings" will drop down to show "Set F to Factory" and "Copy F to All."

#### Set F to Factory

This option set the File F tab page values to the standard factory settings.

# Copy F to All

This Option allows the user to copy the values on the File F tab page to the A, B, and C pages also. This allows for an initial setting of all the data.

#### Load From File

The Load From File option allows the user fill the A, B, and C pages with data from previously saved configuration file. A Dialog screen allows the user to set the path and file name of an ASCII file.

#### Save to File

The Save to File Option allows the user to save the current A, B, and C File pages to an ASCII file for future use. A Dialog screen allows the user to select the path and file name for saving the file. This option requires the user's Password.

# Scanner Options

The "Scanner Options" Item drops down to show "Read Data from Scanner," "Download To Scanner" and "Download to All Scanners."

## **Read Data From Scanner**

The Read Data From Scanner Option reads the EEPROM data from the current scanner and displays the values in the A, B, and C File Pages (refreshing the screen).

![](_page_20_Picture_18.jpeg)

CAUTION: Downloading to the scanner will cause it to reset. Scanner Configuration data is learned for each scanner and each scanner requires different parameter values to operate correctly. Do not download values from one different scanner to another.

# **Download To Scanner**

The Download To Scanner Option writes the current values on the A, B, and C File Pages to the current scanner. This Option requires the use of the User Password.

# **Download to All Scanners**

The Download to All Scanners Option copies the values displayed on the A, B, and C File pages to all of the Scanners at the Site. This Option requires the use of the User Password.

![](_page_20_Picture_24.jpeg)

CAUTION: This action will cause all of the scanners to reset. Scanner Configuration data is learned for each scanner and each scanner requires different parameter values to operate correctly. Do not download values from one scanner to another as this will cause improper functioning. This function should only be used during initial setup and requires that each scanner perform the learn flame function after the download occurs. This allows the common values (e.g. Fuel Type, Amplifier Type, FFRT, etc.) to be preloaded in the scanner.

# **INSTRUCTIONS TO LOAD AND SAVE FILES**

SAVING a scanner configuration file (Reading from the scanner, saving to a computer file).

tireu

- **1.** Select and display the scanner configuration you wish to save.
- 2. Click on FILE OPTIONS, SAVE TO FILE.
- **3.** You will be prompted to enter a password.
- 4. The software will prompt you to enter a file name with the extension ".FS1".

# LOADING a stored configuration file to a new scanner (Reading from the computer file, downloading to the scanner)

- 1. Select and display the scanner configuration of the NEW scanner.
- 2. Click on FILE OPTIONS, LOAD FROM FILE.
- 3. Select the stored configuration file that you wish to send to the new scanner.
- 4. The stored configuration data file will now be displayed on the screen.
- 5. Click on SCANNER OPTIONS, DOWNLOAD TO SCANNER.
- 6. You will be asked to verify that you wish to continue, and will be prompted to enter a password.

# **FS700W OVERVIEW SCREEN**

The "Overview Screen" is used to monitor the status of all the scanner units at the site.

| FS700W Site PUBLIC SERVICE 17 - [Overview Address & Description]     File View Parameters Options |                                      |                     |         |         | - D ×   |  |
|---------------------------------------------------------------------------------------------------|--------------------------------------|---------------------|---------|---------|---------|--|
|                                                                                                   |                                      |                     |         |         |         |  |
| 1 BNR 1<br>9 BNR 9                                                                                | 2 BNR 2 3 BNR 3<br>10 BNR 1 11 BNR 1 | 4 BNR 4<br>12 BNR 1 | 6 BNR 6 | 7 BNR 7 | 8 BNR 8 |  |

The "Overview" screen initially shows all of the scanners by Address and name. Those that have reported a "FLAME\_ON" condition are show in the FLAME-ON color as defined under Menu Item Options" – "Colors" – "Text Highlight" while those reporting a "FLAME\_OFF" are shown in the color that was chosen for the OFF condition. There is a separate Color for any unit with which there was a communications error. Any units that are above their max temp will blink.

#### View Parameters

The "View Parameters" menu item allows one of the available parameters to be shown along with the Modbus address in the textboxes. The other parameters in addition to the description are; Flame Quality, Flame Intensity, Temperature, Loaded File, Slope, Amplitude, and Regression. The Caption line for the Overview screen gives the names of the parameters that are being shown.

#### Options

The "Options" menu item has the drop down items of; "Temperature Units," "Logging" and "Alarm."

#### **Temperature Units**

The "Temperature Units" sub-item allows the user to choose either Fahrenheit or Centigrade for displayed temperatures.

![](_page_22_Picture_0.jpeg)

# FROM THE OVERVIEW SCREEN YOU MAY:

**Continuously log (record) the "Flame Quality" and "Flame Intensity"** of all scanners on the overview screen. This data log cannot be viewed through the FS700W software, but is instead sent to a file and destination that you create. The data is in a spreadsheet (comma delimited) format. (Refer to EXCEL note at the end of this section.)

| FS700W Site Fireye1                     |                                     |               |                |
|-----------------------------------------|-------------------------------------|---------------|----------------|
| E I I I I I I I I I I I I I I I I I I I | e Units 🕨 📊 🦷 👘 🔐                   |               |                |
| Overview Addr. Alarm                    | <ul> <li>Set Time Period</li> </ul> |               |                |
| 1 BNR1 2 BNR2                           | 3 BNR3 4 BNR4                       | 5 BNR5 6 BNR6 |                |
|                                         |                                     |               |                |
|                                         |                                     |               |                |
|                                         |                                     |               |                |
|                                         |                                     |               |                |
|                                         |                                     |               |                |
|                                         |                                     |               |                |
|                                         |                                     |               |                |
|                                         |                                     |               |                |
|                                         |                                     |               |                |
|                                         |                                     |               |                |
|                                         |                                     |               |                |
|                                         |                                     |               |                |
|                                         |                                     |               |                |
|                                         |                                     |               | 1/3/01 2:01 PM |

To activate **OVERVIEW LOGGING:** 

Click on: **OPTIONS, Logging** 

Select: Log Overview

You will be prompted to enter and save a file name. The default file name is "Todays.Log".

**Note:** If you have activated the overview logging, and the overview screen is open, at 12:00 midnight, the data from "Todays.Log" will automatically be transferred to a new file titled "Yesterdays.Log", and "Todays.Log" will start afresh. If the overview logging continues for another day, a third file will automatically be created, titled "DayBeforeYesterdays.Log".

You may set the time period (interval) of the data update rate for the logging file:

#### Click on: OPTIONS, Logging, Set Time Period

From the Logging Period pull-down menu, you may select from interval times ranging from 5 seconds, to 1 hour. There is also a choice named "All Data" which will select a continuous update (an update every time the scanner is polled on the overview screen).

**Note:** Regardless of the Logging Time Period selected, the effective update rate can be no faster than the actual scanning rate as observed on the overview screen. The overview scanning rate is a function of the quantity of scanners displayed, and may be several seconds long.

To view the overview log (e.g. Todays.Log), you must access the file through Windows.

![](_page_23_Picture_0.jpeg)

### FROM THE OVERVIEW SCREEN YOU MAY:

Log scanner data triggered by user selectable ALARM VALUES. This feature allows the user to create a log file where scanner data is updated only when it exceeds user selected minimum or maximum values. Once the alarm limit(s) is selected, an alarm log will occur if this limit is exceeded by any scanner on the overview screen. This data log cannot be viewed through the FS700W software, but is instead sent to a file and destination that you create. The data is in a spreadsheet (comma delimited) format. (Refer to EXCEL note at the end of this section.)

| alarm Parameters                                                                            |         |           |  |  |  |  |
|---------------------------------------------------------------------------------------------|---------|-----------|--|--|--|--|
| Set values for Alarm Notification. Fields can be left blank if no Notification is required. |         |           |  |  |  |  |
|                                                                                             | MINIMUM | MAXIMUM   |  |  |  |  |
| Flame Quality                                                                               | 90      |           |  |  |  |  |
| Flame Intensity                                                                             |         |           |  |  |  |  |
| Scanner Temperature                                                                         |         |           |  |  |  |  |
| Slope                                                                                       |         |           |  |  |  |  |
| Amplitude                                                                                   |         |           |  |  |  |  |
| Regression                                                                                  | 0       |           |  |  |  |  |
|                                                                                             |         | <b></b> 1 |  |  |  |  |

To Activate ALARM:

# Click on: OPTIONS, Alarm, Alarm ON

You will be prompted to enter and save a file name. The default file name is "OverviewAlarm.Log".

To select Alarm setpoints:

#### Click on: OPTIONS, Alarm, Set Alarm Values

You are then allowed to set one or several parameters that will trigger an entry into the Overview Alarm.log file. Choices include: Flame Quality, Flame Intensity, Temperature, Slope, Amplitude, Regression.

To view the Alarm log (e.g. OverviewAlarm.Log), you must access the file through Windows.

#### **EXCEL** Note:

The following describes copying the OVERVIEW and ALARM logs to EXCEL:

In EXCEL, open the desired file (e.g. OverviewAlarm.log).

The "Text Import Wizard" will appear.

Step 1: Chose "Delimited"

Click on "next"

Step 2: Select "Comma" delimited

Click on "next"

Step 3: In data preview, highlight the Date/Time section

In column format section, click on "Date" (MDY)

The log file will now open in EXCEL. Increase column width as required.

![](_page_24_Picture_0.jpeg)

# Clicking

By "Clicking" the left mouse button over a selected scanner the user can bring up a list of all the available parameters and their values for that scanner. The values in the popup list will change as that particular scanner is updated. "Double Clicking" on a particular textbox allows the user to select from the "Graphing," the "Keypad "or the "Scanner Configuration" screen for that scanner.

![](_page_24_Figure_3.jpeg)

# **Keypad Buttons**

The Keypad Buttons duplicate the actions of the buttons on the Signature Scanner itself. The buttons are the Advance, Help, Change, and Program Enable. These buttons are used to program the Signature Scanner and their operation is described in bulletin CU-33.

# **Screen Buttons**

There are 6 buttons on the screen itself which are used with the keypad. These buttons are labeled Reset, Password, File, Select, Previous, and Next.

#### **Next and Previous**

The "Next" and "Previous" buttons change the scanner being viewed. These buttons will cycle through all the scanners listed in the "Unit Setup".

#### Select

The Select button allows the user to select a specific scanner without stepping through all those that may be available. The user can either enter the Comm Address or select the unit by description from the available list.

# Password

The "Password" button allows the password to be set or canceled depending upon its current state. The password remains active for 10 Minutes and applies to all "Keypads" that were in use at the time the password was invoked. If the password is not entered using the "Pass" key the program will ask for it when the "Program" button is pressed. The procedure for programming the scanner using this screen is the same as from the scanner's own keypad. **The factory preset is "fireye".** 

#### File

The File button allows the user to select the internal file that is to be run for this current scanner. The scanner's "Remote File Select" parameter must be set to "COMM" for this command to have any effect.

## Reset

The "Reset" button reboots the scanner's microprocessor, momentarily turning it off. If the burner is operating, it will trip. The software will prompt you to enter the password because of this action.

#### Display

By passing the cursor over the various buttons on the screen the descriptions can be seen in the small tool tip windows. The contents of the text window can also be viewed in one of the tool tip windows. The text in the Window will scroll if it is too long to appear all at one. The tool tip box will show the entire text without scrolling.

**NOTE:** Because of their high communications use, the keypad screen may severely slow down any other screens such as the overview screen and the graphs. The keypads should be used by themselves to prevent conflicts.

# **BARGRAPH SCREEN**

![](_page_26_Picture_1.jpeg)

The Bargraphs Screen depicts the Flame Quality and FLAME-ON/FLAME-OFF parameters as a bargraph for each scanner.

R

fireye

![](_page_26_Figure_3.jpeg)

The Flame Quality is depicted as a value from 0 to 100. The scanner description, current file, Current Temperature and Comm Address are also shown.

*Note:* If Bargraphs are located on the bottom row of the screen, their burner identification will be obscured until you maximize the Bargraph Screen.

#### FROM THE BARGRAPH SCREEN YOU MAY:

#### LOG (RECORD) SCANNER DATA

This feature allows the user to capture scanner data (Flame quality, amplitude, slope, etc.) at the time of, and immediately before a Flame OFF condition. This information may be of value in determining the cause of a burner flame out. This feature is active only while the bargraph screen is running.

![](_page_27_Figure_0.jpeg)

R

To activate BARGRAPH LOGGING:

#### Click on: OPTIONS, Logging

Select: Log on FLAMEOFF

You will be prompted to enter and save a file name. e.g. "Boiler1". The software will automatically assign a ".log" extension.

With "Log on FLAMEOFF" selected, any time a scanner (on an open bargraph screen) displays "Flame OFF" a log file will automatically be created. The new file name will be the file name you previously created, ("Boiler1" in the above example), with an extension showing the scanner's communication address, e.g. "Boiler1.log12" for scanner address 12.

To view the log:

Click on: **OPTIONS, Logging** 

#### Select: Display Scanner Log

You will be prompted to select and open a log file, e.g. "Boiler1.log12". The log file will contain the scanner's operating parameters (Flame ON/OFF status, Amplitude, Slope, Regression, Intensity (individual bargraph height), Flame Quality, and Temperature). These parameters will be displayed in eleven rows, showing their values *at the time the scanner first displayed "Flame OFF"*, plus their values at *the nine updates immediately previous* to Flame OFF, and *one update immediately after* Flame OFF.

*Note:* Due to the scan rate, the value of "Intensity" in a log file may not display "0" when flame is *OFF.* This is normal.

The data contained in these files will be over-written the next time the scanner goes from Flame ON to Flame OFF.

# **GRAPH SCREENS**

![](_page_28_Picture_1.jpeg)

The Graph Window allows the user to view the scanner information as an FFT Graph, a Trend graph, or a Time Series Graph.

R

tireve

# **FFT GRAPH**

![](_page_28_Figure_4.jpeg)

The Signature Scanner uses a 256 point Fast Fourrier Transform to analyze the data from the target flame. The FFT screen contains the graphic representation of those points.

# Dots

The "Dots" checkbox when selected presents the raw data as individual dots.

#### Smooth

Smoothing must be used before the curved line can be used on the graph. When the "Smooth" checkbox is checked, the scanner filters the data before sending it to the FS700W software. This smoothing more closely approximates a line.

#### Curve

When the "Curve" checkbox is selected the software will represent the points as a curved line using a linear approximation with a "least squares fit" calculation. The line shown is actually made up of two lines generated by the quadratic equation  $ax^2 + bx + c$  which determine the least squares fit on the data. One set of co-efficients (aq<sup>1</sup>, bq<sup>1</sup> and cq<sup>1</sup>) determine the least squares fit on the data points from 0 Hz to 60 Hz. The other se of co-efficients (aq, bq, and cq) determine the least squares fit based on the data points from 50Hz to 150 Hz. These co-efficients can be displayed by checking the

Parameters checkbox. Only the Curve representation can be used when multiple scanners are being displayed.

tireye

#### Parameters

Checking Params displays the co-efficients used to calculate the curved line representation of the FFT. When the Params is unchecked the Amplitude, Slope, and Regression parameters are shown for the particular scanner. When multiple scanners are graphed on the same display the parameters are shown in the color of the graph line.

#### Amplitude

The Amplitude represents the strength of the flame signal at the frequency that offers the greatest discrimination. The scanner chooses this frequency during the "Learn Flame On" and "Learn Flame Off" procedures. This frequency can be seen in the Scanner Configuration Files beside the title of "Frequency Used for Scanning (XF)".

#### Slope

The Slope represents the difference between the slope lines of the data at a low and high flame flicker frequency e.g. 20 Hz and 80 Hz. When the flame is on the delta slope should be close to zero. With a Flame Off condition the delta slope should increase significantly (e.g. to -40).

#### Regression

Linear Regression represents how close the data points resemble a straight line. With a "Flame On" condition, the data should be approximately a straight line, so the linear regression should be a low number. With "Flame Off" the linear regression should increase significantly (e.g. 150 - 300).

#### Memory

The Memory checkbox will toggle the display of the memorized data if a curve has been memorized. The Memory button can be pushed to memorize the curve data at any point. If there are multiple scanners being graphed the last one updated will be the one memorized. There can only be 6 lines on a graph. If there are 6 scanners being displayed the show memorized data will not show anything and one of the scanners will have to be removed form the display in order to show the memorized data.

# Select Scanners

The Select Scanners box allows the user to make visible the list of scanners that can be selected for the graph display. Setting the Off radio button removes the list but does not change the display. Scanners are added or removed from the display by checking or unchecking the list item. Up to 6 scanners can be selected for simultaneous display.

![](_page_30_Figure_0.jpeg)

The Amplitude, Slope and Regression values are shown for each scanner. If the Parameters checkbox is selected the list of parameters that is shown is for the currently active scanner.

R

tireve

# Memory Button

The memory Button allows the user to save the curve graph of the currently active scanner for latter display by checking the Memory checkbox.

#### **Select Button**

The Select button allows the user to select a specific scanner without stepping through all those that may be available. The user can either enter the Comm Address or select the unit by description from the available list.

#### Next and Previous

The "Next" and "Previous" buttons change the scanner being viewed. These buttons will cycle through all the scanners listed in the "Unit Setup". Next and previous will start their search based on the scanner as listed in the Graph title line. Adding or changing scanners by using the select scanners list box will not change the initial scanner shown in the title.

# **TREND GRAPH**

The Trend graph shows the scanners flame data over a period of time. Three values can be displayed; the Amplitude, the Slope, and the linear Regression.

R

ire

![](_page_31_Figure_2.jpeg)

#### Amplitude

The Amplitude checkbox toggles on and off the line representing the Flame Amplitude. This is the strength of the flame signal at the frequency that offers the greatest discrimination. The scanner chooses this frequency during the "Learn Flame On" and "Learn Flame Off" procedures. This frequency can be seen in the Scanner Configuration Files beside the title of "Frequency Used for Scanning (XF)."

#### Slope

The Slope checkbox toggles on and off the line which represents the difference between the slope lines of the data at a low and high flame flicker frequency e.g. 20 Hz and 80 Hz. When the flame is on the delta slope should be close to zero. With a Flame Off condition the delta slope should increase significantly (e.g. to -40).

#### Regression

The Regression checkbox toggles on and off the line representing the Linear Regression. With a "Flame On" condition, the data should be approximately a straight line, so the linear regression should be a low number. With "Flame Off" the linear regression should increase significantly (e.g. 150 - 300).

#### Dots

The Dots checkbox toggles the displayed values between showing the data as individual dots or lines.

![](_page_32_Picture_0.jpeg)

# **Time Scale**

The Time Scale slider controller allows the user to select display times of 30 seconds, 60 seconds, or 480 seconds. The graph will continue to scroll when the time period is filled.

#### Select Button

The Select button allows the user to select a specific scanner without stepping through all those that may be available. The user can either enter the Comm Address or select the unit by description from the available list.

### **Next and Previous**

The "Next" and "Previous" buttons change the scanner being used. These buttons will cycle through all the scanners listed in the "Unit Setup."

# TIME GRAPH (Oscilloscope)

The Time Graph display shows the flame signal strength as would be viewed on an oscilloscope if connected between the flame signal terminal (pin3 of the quick disconnect) and common. This screen is helpful for checking the flame signal levels. The flame signal levels should be greater than -2.5 VDC and less than +2.4 VDC. Flame signal levels outside of this range would indicate and improper GAIN Calibration during the set-up of the scanner.

![](_page_32_Figure_9.jpeg)

#### **Time Scale**

The Time Scale slider controller allows the user to select display times of 50, 110, 210, 430, 850 and 1000 milliseconds.

# Volt Scale

The Voltage Scale slider allows the user to select the amplitude of the graph the choices are; +or - 0.01, 0.02, 0.04, 0.08, 0.16, 0.32, 0.64, 1.25, 2.5 and 5.0 Volts. Select Button The Select button allows the user to select a specific scanner without stepping through all those that may be available. The user can either enter the Comm Address or select the unit by description from the available list.

![](_page_33_Picture_0.jpeg)

The "Select" button allows the user to select a specific scanner without stepping through all the those that may be available. The user can either select the Comm Address or select the unit by description from the available list.

R

fireye

# **Next and Previous Buttons**

The "Next" and "Previous" buttons change the scanner being viewed. These buttons will cycle through all the scanners listed in the "Unit Setup."

![](_page_34_Picture_0.jpeg)

# NOTICE

When Fireye products are combined with equipment manufactured by others and/or integrated into systems designed or manufactured by others, the Fireye warranty, as stated in its General Terms and Conditions of Sale, pertains only to the Fireye products and not to any other equipment or to the combined system or its overall performance.

R

ire

# WARRANTIES

FIREYE guarantees for one year from the date of installation or 18 months from date of manufacture of its products to replace, or, at its option, to repair any product or part thereof (except lamps, electronic tubes and photocells) which is found defective in material or workmanship or which otherwise fails to conform to the description of the product on the face of its sales order. **THE FOREGOING IS IN LIEU OF ALL OTHER WARRANTIES AND FIREYE MAKES NO WARRANTY OF MERCHANTABILITY OR ANY OTHER WARRANTY, EXPRESS OR IMPLIED.** Except as specifically stated in these general terms and conditions of sale, remedies with respect to any product or part number manufactured or sold by Fireye shall be limited exclusively to the right to replacement or repair as above provided. In no event shall Fireye be liable for consequential or special damages of any nature that may arise in connection with such product or part.

![](_page_35_Picture_4.jpeg)

FIREYE® 3 Manchester Road Derry, New Hampshire 03038 USA www.fireye.com CU-56 APRIL 11, 2013 Supersedes September 14, 2005